With the direct API integration with the Netsuite system being removed we have worked to ensure that the system still provides a way to export the Time and Pay Adjustment data that you will need to import into the Netsuite system. The process of exporting and importing the time will be different but the end result should be the same.

## Running the Export(s)

From the Standard Exports section of the Reports tab open the report options for the "Netsuite Manual Time Export"

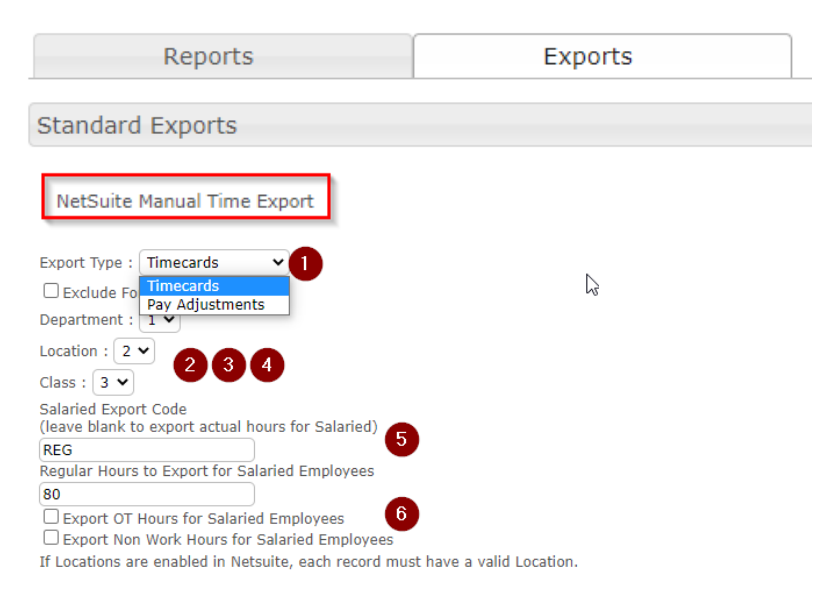

- 1. The Report Options page will open. At the top of it select the Type of Export that you are running (Time Entries and Pay Adjustments must be imported separately, so a separate file must be generated for both.
  - If you select Pay Adjustments, the remaining options will become inactive and you can skip to selecting the Time Range you wish to run the report for. Some default values will be filled in but will not be included on the Pay Adjustment export
  - If you select Timecards you will fill out the remaining section of the Export options in the same way that you did previously
- 2. & 3 & 4. Choose how the Department, Location and Class values should be mapped (again, this should be configured in the same way as it was previously)

5. & 6 If you wish to export a fixed # of hours for salaried employees set the code and # of hours that they should receive.

Finally, select the time range you wish to generate the Export for, and run the report. If you need to export Pay Adjustments you will need to run the export twice, once for Time Entries, and once for Pay Adjustments.

Once the Files finish generating you can download them to your hard disk by clicking on the report name on the right side of the screen under "Generated Exports"

## Importing the Files into Netsuite

It is important to note that this is only a guide, and we advise you work with Netsuite support to ensure that your import templates are properly configured.

To create an Import Template in Netsuite to import files start by selecting "Setup"  $\rightarrow$  "Import/Export"  $\rightarrow$  "Import CSV Records"

| Setup      | Custon  | nizatio | ı          | Suppor   | t Fixe     | ed / |
|------------|---------|---------|------------|----------|------------|------|
| Setup Ma   | nager   |         |            |          |            |      |
| Company    | ,       | •       |            |          |            |      |
| Accountin  | ng 💙    | •       |            |          |            |      |
| Payroll    | >       | , (110) | N          |          |            |      |
| Sales      | >       | 2       |            |          |            |      |
| Manufact   | uring 🕽 | RTM     | BLE<br>ENT |          |            |      |
| Marketing  | , y     | •       |            |          |            |      |
| Support    | >       | •       |            |          |            |      |
| Issues     | >       | •       |            |          |            |      |
| Site Build | ler )   |         |            | Man      |            |      |
| Import/Ex  | (port ) | IMF     | PORT       | TASKS    |            |      |
| Users/Ro   | les )   | Im      | port       | CSV Re   | cords      |      |
| Integratio | n )     | Vie     | ew C       | SV Imp   | ort Status | 5 -  |
| Custom     | >       | Sa      | ved        | CSV Im   | ports      |      |
| Records    | Catalog | CS      | SV In      | nport Pr | eference   | s    |

## Importing Time Entries

1. From the Import CSV Records Page select an Import Type of "Employees" and a Record Type of "Track Time". The file that the Time system generates will be Comma separated so there is no need to change the CSV Column Delimiter. Finally, upload the file that you will be importing.

| Im | port | Assistant     |  |
|----|------|---------------|--|
|    | P    | 7100101010111 |  |

| STEPS                         | Scan & Upload CSV File                                                                                                    |
|-------------------------------|----------------------------------------------------------------------------------------------------|
| 1 Scan & Upload CSV File      | IMPORT TYPE                                                                                                    |
| 2 Import Options              | Employees  Choose the category of data to import.                                                                                                    |
| 3 File Mapping                | RECORD TYPE                                                                                                    |
| 4 Field Mapping               | Track Time  Choose the record type of data to import.                                                                                                    |
| 5 Save mapping & Start Import |                                                                                                    |
|                               | CHARACTER ENCODING                                                                                                    |
|                               | Western (Windows 1252)                                                                                                    |
|                               | Choose another character encoding format if you use an international or Macintosh version of Microsoft Excel, or if you typically use special characters.                  |
|                               |                                                                                                    |
|                               |                                                                                                    |
|                               | Select the symbol to be used as a column senarator in the CSV files you import. This settion overrides the column senarator preference specified at Home > Set Dreferences |
|                               |                                                                                                    |
|                               | CSV File(s)                                                                                                    |
|                               | ONE FILE TO UPLOAD                                                                                                    |
|                               | MULTIPLE FILES TO UPLOAD                                                                                                    |
|                               |                                                                                                    |
|                               | Select NetSuite-Manual-Time-Export.csv × <u>REMOVE</u>                                                                                                    |

2. On Step 2 – select "Add" as we are going to be adding Time Entries to the system when the import completes.

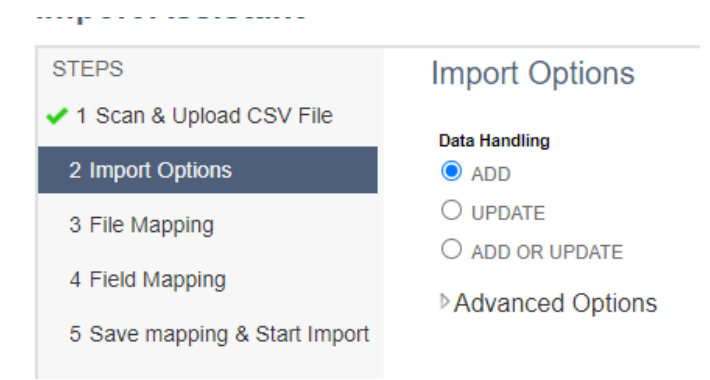

- 3. Fill out the Mapping you wish to use for the template.
  - a. The Import Field Mapping for our demo account was configured as follows. We mapped Employee ID to map to the Employee (we did have to click on edit icon next to Employee ID and select that it should map to the External ID".
  - b. The "Payroll Item Code" is set in Stratustime in the Export Matrix.
  - c. In Our example we set all time to go to a specific location by clicking on the edit icon next to it. The value exported from Stratustime will be the Labor Level Code.

Field Mapping

| Your Fields                     | Ø | Employee ID       | $\Leftrightarrow$ | Time : Employee (Req) |           |   |
|---------------------------------|---|-------------------|-------------------|-----------------------|-----------|---|
| NetSuite-Manual-Time-Export.csv | Ø | Hours             | $\Leftrightarrow$ | Time : Duration (Req) | $\times$  |   |
| Employee ID                     | Ø | Boston            | $\Leftrightarrow$ | Time : Location (Req) | $\times$  |   |
| First Name                      |   | 11/12/2020        |                   | Time : Data (Bag)     |           |   |
| <ol> <li>Last Name</li> </ol>   |   | 11/12/2020        | ~                 | Time : Date (Req)     |           |   |
| 🗇 Hours                         | 0 | Payroll Item Code | $\Leftrightarrow$ | Time : Payroll Item   |           |   |
| Location Code                   |   |                   | $\Leftrightarrow$ |                       | $\otimes$ | ∢ |
| Department Code                 | 0 |                   | $\Leftrightarrow$ |                       |           |   |
| Class Code                      |   |                   |                   |                       |           |   |
| Pavroll Item Code               |   |                   |                   |                       |           |   |
| Q Date                          |   |                   |                   |                       |           |   |
|                                 | Ø |                   |                   |                       | $\otimes$ |   |
|                                 | 0 |                   | $\Leftrightarrow$ |                       | $\otimes$ |   |

4. Once you are satisfied with the mapping you can move to the next step, name the Import and begin running it.

| Your CSV files are ready to be import<br>You can save your Field Mapping to | art Import<br>orted into your NetSuite account.<br>o be used again later (optional). To work with a saved import, go to the "saved Imports" page under the Setup > Import/Export T. |
|-----------------------------------------------------------------------------|----------------------------------------------------------------------------------------------------|
| IMPORT MAP NAME                                                             |                                                                                                    |
| Import Hours                                                                |                                                                                                    |
|                                                                             |                                                                                                    |
| DESCRIPTION                                                                 |                                                                                                    |
| DESCRIPTION                                                                 |                                                                                                    |
| DESCRIPTION                                                                 |                                                                                                    |

5. Once complete, the Time Entries values can be viewed in the same place that they would show previously.

| Time Details | System Notes • | Active Workflows | Workflow History |              |           |           |           |           |           |           |                    |                |
|--------------|----------------|------------------|------------------|--------------|-----------|-----------|-----------|-----------|-----------|-----------|--------------------|----------------|
| Customer:Job |                | Task             | Service Item     | Payroll Item | Sun<br>22 | Mon<br>23 | Tue<br>24 | Wed<br>25 | Thu<br>26 | Fri<br>27 | Sat<br>28<br>80:00 | Total<br>80:00 |
| Tatala       |                |                  |                  |              | 0.00      | 0.00      | 0-00      | 0.00      | 0.00      | 0.00      | 80-00              | 80-00          |
| Totals       |                |                  |                  |              | 0100      | 0.00      | 0:00      | 0.00      | 0.00      | 0.00      | 80:00              | 80:00          |

## Importing Pay Adjustments

1. From the Import CSV Records Page select an Import Type of "Employees" and a Record Type of "Employees". The file that the Time system generates will be Comma separated so there is no need to change the CSV Column Delimiter. Finally, upload the file that you will be importing.

| TEPS                        | Scan & Upload CSV File                       | e                                                                                                    |
|-----------------------------|----------------------------------------------|----------------------------------------------------------------------------------------------------|
| Scan & Upload CSV File      | IMPORT TYPE                                  |                                                                                                    |
|                             | Employees                                    | •                                                                                                    |
| Import Options              | Choose the category of data to import.       |                                                                                                    |
| File Mapping                | RECORD TYPE                                  |                                                                                                    |
| Cield Manalan               | Employees                                    | •                                                                                                    |
| Field Mapping               | Choose the record type of data to import.    |                                                                                                    |
| Save mapping & Start Import |                                              |                                                                                                    |
|                             | CHARACTER ENCODING                           |                                                                                                    |
|                             | Western (Windows 1252)                       | <b>•</b>                                                                                                    |
|                             | Choose another character encoding format if  | if you use an international or Macintosh version of Microsoft Excel, or if you typically use special characters.              |
|                             | CSV COLUMN DELIMITER                         |                                                                                                    |
|                             | Comma                                        | <b>•</b>                                                                                                    |
|                             | Select the symbol to be used as a column set | eparator in the CSV files you import. This setting overrides the column separator preference specified at Home > Set Preferer |
|                             |                                              |                                                                                                    |
|                             | CSV File(s)                                  |                                                                                                    |
|                             | ONE FILE TO UPLOAD                           |                                                                                                    |
|                             | O MULTIPLE FILES TO UPLOAD                   |                                                                                                    |
|                             |                                              |                                                                                                    |
|                             | Select                                       |                                                                                                    |

2. Pay Adjustments are added to the Employee records as Earnings entries, so select the option to handle the data with "Update", as we are not going to be adding employees – only updating their records with this new entry.

| •                             |                  |
|-------------------------------|------------------|
| STEPS                         | Import Options   |
| 1 Scan & Upload CSV File      | Data Handling    |
| 2 Import Options              | O ADD            |
| 3 File Mapping                | UPDATE           |
| 4 Field Mapping               | O ADD OR UPDATE  |
| 5 Save mapping & Start Import | Advanced Options |

3. Set the mappings for the import. The export will include the Pay Adjustment Code as set in the Stratustime system so be sure to map the earning type accordingly. The import mapping will draw from "Employee" and "Employee Payroll Earnings"

| Your Fields                         | Ø | Employee ID             | $\Leftrightarrow$ | Employee : ExternalId                        | ×        |   |
|-------------------------------------|---|-------------------------|-------------------|----------------------------------------------|----------|---|
| NetSuite-Manual-Time-Export (1).csv | Ø | Date                    | $\Leftrightarrow$ | Employee Payroll Earnings 1 : Effective Date | ×        |   |
| Employee ID     I act Name          | Ø | Amount                  | $\Leftrightarrow$ | Employee Payroll Earnings 1 : Rate           | ×        |   |
| <ul> <li>First Name</li> </ul>      | Ø | Payroll Item InternalID | $\Leftrightarrow$ | Employee Payroll Earnings 1 : Earning        |          |   |
| 😻 Amount                            |   |                         | $\Leftrightarrow$ |                                              |          |   |
| Payroll Item InternalID             |   |                         | $\Leftrightarrow$ |                                              | $\times$ | _ |
| 🚱 Date                              |   |                         |                   |                                              |          |   |

Employee
Employee Payroll Accrued Time \*
Employee - Address \*
Employee Payroll Contributions \*
Employee Currencies \*
Employee Payroll Deductions \*
Employee Direct Deposit \*
Employee Payroll Earnings \*
Employee Emergency Contacts \*
Employee Education \*
Employee Roles \*
Employee Subscriptions \*

If Pay Adjustments should always go to a specific Earning type you can set a default value as appropriate.

| Default Value                                                                                     |                                            |
|---------------------------------------------------------------------------------------------------|--------------------------------------------|
| Select a value to use for field Earning and click OK. Default va<br>type (boolean, string, etc.). | alue options are determined by the field's |
| Provide Default Value 🔘                                                                           |                                            |
| Set Value to Null                                                                                 |                                            |
| PayAdjust 😻                                                                                       |                                            |
| Search                                                                                            | Done Cancel                                |
| Hourly Wages                                                                                      |                                            |
| HW                                                                                                | ~~~~~                                      |
| Overtime Wages                                                                                    | $\Leftrightarrow$                          |
| PayAdjust                                                                                         | $\Leftrightarrow$                          |
| Salary                                                                                            | $\Leftrightarrow$                          |

- 4. Finally, on the last page of the import set a name for the new CSV template that has been created, and then run the import.
- 5. The imported value will show under the Earnings section of the employee record as a Earning with an effective date of the day that the entry was added in Stratustime.

| Earnings ()  |              |                 |      |         |               |          |         |                |                 |
|--------------|--------------|-----------------|------|---------|---------------|----------|---------|----------------|-----------------|
| EARNING      | DERIVED FROM | RATE MULTIPLIER | RATE | PRIMARY | DEFAULT HOURS | INACTIVE | DEFAULT | EFFECTIVE DATE | EXPIRATION DATE |
| Hourly Wages |              |                 | 1    |         |               |          |         | 1/1/1970       | 12/31/9999      |
| HW           |              |                 | 1    |         |               |          |         | 9/3/2017       | 12/31/9999      |
| PayAdjust    |              |                 | 32   |         |               |          |         | 11/28/2020     | 12/31/9999      |

Once you have created templates, you can re-run them with new files at any time by selecting Setup  $\rightarrow$  Import/Export  $\rightarrow$  Saved CSV Imports, and then selecting the appropriate import

| 1  | Setup     | Custo   | omiz | ation  | Suppor     | t F     | ixed /       |
|----|-----------|---------|------|--------|------------|---------|--------------|
| s  | etup Ma   | nager   |      |        |            |         |              |
| c  | company   |         | >    |        |            |         |              |
| A  | ccountir  | g       | >    |        | //01103    |         |              |
| F  | ayroll    |         | >    |        |            |         | 1.14         |
| s  | ales      |         | >    |        |            |         |              |
| Ν  | lanufact  | uring   | >    | •      |            |         | -            |
| N  | larketing |         | >    |        |            | {/      | K            |
| s  | upport    |         | >    | O      |            |         | 11           |
| Is | sues      |         | >    |        | /./        |         |              |
| s  | ite Build | er      | >    | •      |            | TI      |              |
| Ir | nport/Ex  | port    | >    | IMPOR  | T TASKS    |         | p            |
| L  | lsers/Ro  | les     | >    | Impoi  | t CSV Re   | cords   | 01<br>]<br>/ |
| lr | ntegratio | n       | >    | View   | CSV Imp    | ort Sta | tus a        |
| c  | ustom     |         | >    | Save   | d CSV Im   | ports   | F            |
| F  | ecords (  | Catalog | ,    | csv    | Import Pre | eferen  | ces          |
|    |           |         |      | EXPOR  | RT TASKS   |         |              |
|    |           |         |      | Bulk   | Jpdate Tr  | anslat  | ion          |
|    |           |         | =    | Full C | SV Expo    | rt      |              |
|    |           | Rel     | ease | Notes  |            |         |              |

| Saved CSV Imports |                                                                              |           |           |             |            |
|-------------------|------------------------------------------------------------------------------|-----------|-----------|-------------|------------|
| N                 | ew                                                                           |           |           |             |            |
|                   | FILTERS                                                                      |           |           |             |            |
| [                 | RECORD TYPE<br>All Records                                                   |           |           |             |            |
|                   |                                                                              |           |           |             |            |
| ID                | NAME                                                                         | TRANSLATE | FIELD MAP | DESCRIPTION | TYPE       |
| 25<br>27          | Import Time from Stratustime<br>Import Farnings Adjustments From Stratustime | Translate | View      |             | Track Time |